**Data Security Center** 

## **Best Practices**

 Issue
 01

 Date
 2023-11-30

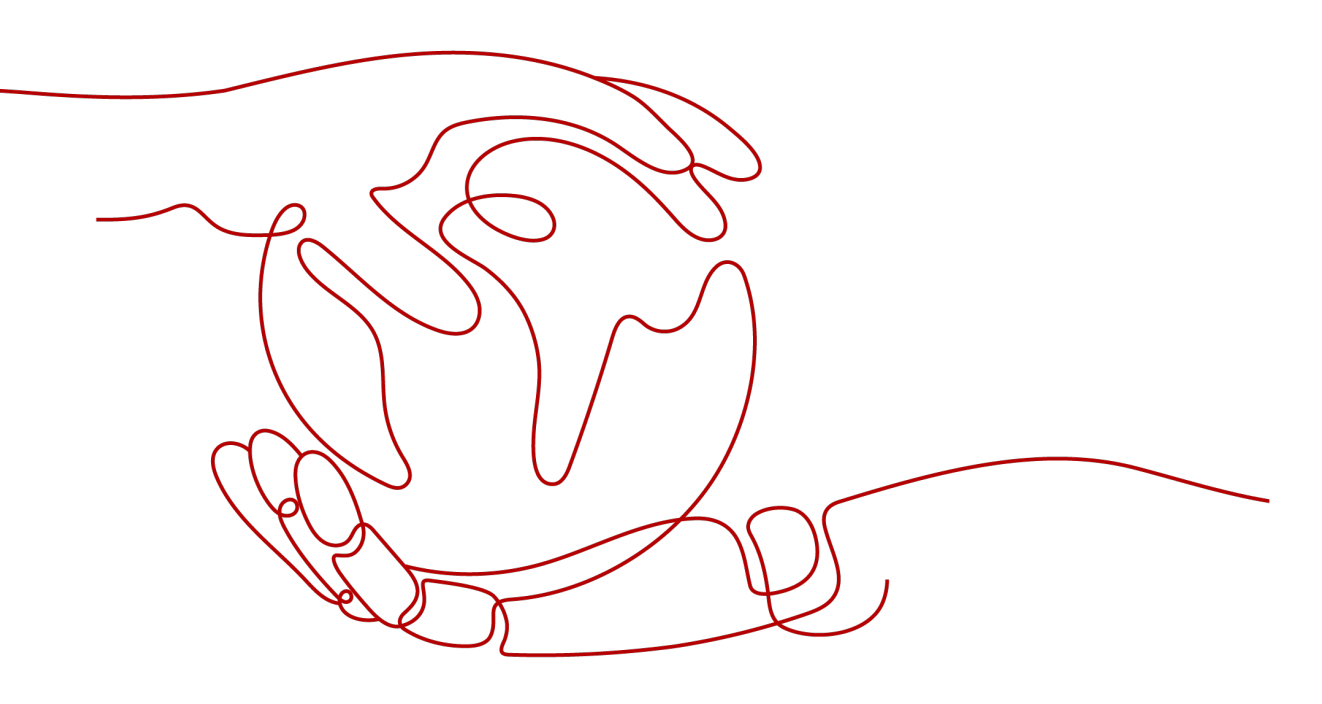

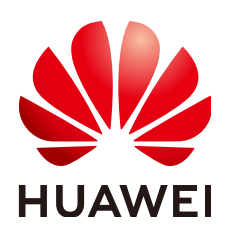

HUAWEI CLOUD COMPUTING TECHNOLOGIES CO., LTD.

#### Copyright © Huawei Cloud Computing Technologies Co., Ltd. 2023. All rights reserved.

No part of this document may be reproduced or transmitted in any form or by any means without prior written consent of Huawei Cloud Computing Technologies Co., Ltd.

#### **Trademarks and Permissions**

NUAWEI and other Huawei trademarks are the property of Huawei Technologies Co., Ltd. All other trademarks and trade names mentioned in this document are the property of their respective holders.

#### Notice

The purchased products, services and features are stipulated by the contract made between Huawei Cloud and the customer. All or part of the products, services and features described in this document may not be within the purchase scope or the usage scope. Unless otherwise specified in the contract, all statements, information, and recommendations in this document are provided "AS IS" without warranties, guarantees or representations of any kind, either express or implied.

The information in this document is subject to change without notice. Every effort has been made in the preparation of this document to ensure accuracy of the contents, but all statements, information, and recommendations in this document do not constitute a warranty of any kind, express or implied.

## Huawei Cloud Computing Technologies Co., Ltd.

Address: Huawei Cloud Data Center Jiaoxinggong Road Qianzhong Avenue Gui'an New District Gui Zhou 550029 People's Republic of China

Website: https://www.huaweicloud.com/intl/en-us/

## **Contents**

| 1 How Do I Prevent Personal Sensitive Data From Being Disclosed During<br>Development and Testing? | 1   |
|----------------------------------------------------------------------------------------------------|-----|
| 2 Best Practices of OBS Data Security Protection                                                   | 8   |
| A Change History                                                                                   | .13 |

# How Do I Prevent Personal Sensitive Data From Being Disclosed During Development and Testing?

**Sensitive data** refers to the data that may bring serious harm to the society or individuals after being leaked.

#### 

For individuals, privacy information, such as ID card numbers, home addresses, workplace information, and bank card numbers, is sensitive data. For enterprises or organizations, core information, such as customer information, financial information, technical information, and major decisions, is sensitive data.

Huawei Cloud Data Security Center (DSC) can perform **static data masking** on a large amount of data in one operation based on anonymization rules. Static anonymization is usually used when sensitive data in the production environment needs to be transferred to the development, test, or outside environment. It is applicable to scenarios such as development and test, data sharing, and data research.

#### **Common Causes of Data Breaches**

- Insider leakage
  - Laptops or mobile devices are lost or stolen.
  - Sensitive data or storage is accessed by unauthorized personal
  - Data is stolen by employees.
  - Sensitive data is sent, printed, and copied by employees.
  - Sensitive data is accidentally transmitted out.
- Leakage caused by external attacks
  - Data access is uncontrollable, or there are security vulnerabilities in the data storage system.
  - Improper configurations allow external attacks.
  - Sensitive data or storage is accessed by unauthorized personal

#### Scenario

Assume that the **dsc\_yunxiaoke** table in the **rsd-dsc-test** database stores the information of the following bank employees:

| Figure 1-1 | Bank | employee | information |
|------------|------|----------|-------------|
|------------|------|----------|-------------|

| Name      | Birthday | Emai1           | Address          |
|-----------|----------|-----------------|------------------|
| San Zhang | 1999/6/3 | XXXXXXX@163.com | Chengdu, Sichuan |
| Si Li     | 1996/3/6 | 55XXXX@qq. com  | Beijing          |

To identify and mask sensitive data in the table, you can identify sensitive data and generate the identification result, and then mask the identified sensitive data using the SHA256 algorithm in **Hash**.

#### Step 1 Identifying Sensitive Data

#### Step 1 Buy DSC.

- **Step 2** Log in to the management console.
- **Step 3** In the left navigation page, click —, and choose **Security** > **Data Security Center**.
- **Step 4** In the left navigation pane, choose **Sensitive Data Identification** > **Identification Task**.
- **Step 5** Click **Create Task**. In the displayed dialog box, configure the basic parameters.

| * Task Name               | yunxiaoke                       |                                                      |   |
|---------------------------|---------------------------------|------------------------------------------------------|---|
| ★ Data Type               | OBS                             | Select                                               |   |
|                           | Database                        | rsd-dsc-test 💿                                       | • |
|                           | Big Data                        | Select                                               |   |
|                           | MRS                             | Select an MRS instance.                              |   |
| * Identification Template |                                 |                                                      | • |
| * Identification Period   | Once (                          | Daily Weekly Monthly                                 |   |
| * When to Execute         | Now                             | As scheduled                                         |   |
| Notification Topic        | Select a topic                  | View Topic                                           |   |
|                           | The drop-down subscription stat | list displays only topics whose<br>tus is Confirmed. |   |

Figure 1-2 Creating a sensitive data identification task

**Step 6** Click **OK**. The sensitive data identification task list is displayed.

Figure 1-3 Sensitive data identification task list

| Create Task  |                         |                    |                          |                               |                   |                            |                     | Enter a task name.               | QC        |
|--------------|-------------------------|--------------------|--------------------------|-------------------------------|-------------------|----------------------------|---------------------|----------------------------------|-----------|
| Task Name    | Identification Template | Execution Per      | Status                   | Last Identified               | Last Identified R | Notification Topic         | Operation           |                                  |           |
| ∽ yunxiaoke  |                         | Once               | Identification completed | 2023/10/11 15:57:47 GMT+08:00 |                   | -                          | Start Identificatio | Identification Result            | ÷.        |
| Asset        | Data Type               | Status             |                          |                               | Risk Level        | Last Identified            |                     | Operation                        |           |
| rsd-dsc-test | Database                | Identification com | pleted                   |                               |                   | 2023/10/11 15:57:47 GMT+08 | ::00                | Start Identification   Identific | ation Res |

**Step 7** When the status of the identification task changes to **Identification completed**. Click **View Result** in the **Operation** column to go to the result details page.

| yunxiaoke • All types     | ▼ All Assets                                                                     | Ŧ                  |                                     |         |                           |   |
|---------------------------|----------------------------------------------------------------------------------|--------------------|-------------------------------------|---------|---------------------------|---|
| All Sensitive Data Tables |                                                                                  |                    | Top 10 Matched Rules                |         |                           |   |
|                           |                                                                                  |                    | Email                               |         | 1                         |   |
|                           |                                                                                  |                    | Birthday                            |         | 1                         |   |
|                           | <ul> <li>■ 13 1 (20.0)</li> <li>■ 12 1 (20.0)</li> <li>■ N/A 3 (60.0)</li> </ul> | 0%)<br>0%)<br>00%) |                                     |         |                           |   |
|                           |                                                                                  |                    |                                     |         | Enter an object name. Q   | С |
| Object                    | Asset Type                                                                       | Asset              | Object Path                         | Level V | Operation                 |   |
| Email                     | Database                                                                         | rsd-dsc-test       | rsd-dsc-lest/dsc_yunxiaoke/Email    |         | View Leveling and Details |   |
| Birthday                  | Database                                                                         | rsd-dsc-test       | rsd-dsc-test/dsc_yunxiaoke/Birthday | L2      | View Leveling and Details |   |
| id                        | Database                                                                         | rsd-dsc-test       | rsd-dsc-test/dsc_yunxiaoke/id       | N/A     | View Leveling and Details |   |
| Name                      | Database                                                                         | rsd-dsc-test       | rsd-dsc-test/dsc_yunxiaoke/Name     | N/A     | View Leveling and Details |   |

#### Figure 1-4 Identification result details

The birthday dates and email addresses are identified as sensitive data, as shown in **Figure 1-4**.

Step 8 Perform operations described in Step 2. Masking Sensitive Data to mask the sensitive data in the Birthday and Email columns of the dsc\_yunxiaoke table in the rds-dsc-test database.

----End

#### Step 2. Masking Sensitive Data

DSC supports database masking, ES masking, MRS masking, Hive masking, and HBase masking tasks. The masking methods are similar. This section uses creating a database static masking task as an example. For details about other masking methods, see:

- Creating and Running an Elasticsearch Data Masking Task
- Creating and Running an MRS Data Masking Task.
- Creating and Running a Hive Masking Task.
- Creating and Running an HBase Masking Task.
- **Step 1** In the left navigation pane, choose **Data Masking**. The **Data Masking** > **Sensitive Database Data Masking** page is displayed by default.

Figure 1-5 Accessing the Database Data Masking tab page

| Data Masking          |                         |                |                                   | Current version: Profession: | Renew (2) Feedback Upgrade Specifications |
|-----------------------|-------------------------|----------------|-----------------------------------|------------------------------|-------------------------------------------|
| Data Masking          | Masking Rule            |                |                                   |                              |                                           |
| Sensitive Database E  | Data Elasticsearch Data | MRS Hive HBase |                                   |                              |                                           |
| Mask Sensitive RDS Da | ata 🚺                   |                |                                   |                              |                                           |
| Create Task           |                         |                |                                   | All data sources             | Enter a task name. Q                      |
|                       | Enable/Disable          | Task Name      | Data Source/Target                | Masking Period               | Operation                                 |
| ~                     |                         | sdad           | DSC> DSC                          | On demand                    | Execute   Edit   Delete                   |
| ~                     |                         | encrypt_test   | student $\longrightarrow$ student | On demand                    | Execute   Edit   Delete                   |
|                       |                         |                |                                   |                              |                                           |

### Step 2 Set Mask Sensitive RDS Data to

**Step 3** Click **Create Task** to configure the data source.

Select all data types if you want a complete table that contains all types of data after the data masking is completed.

| Figure 1-6 Data source configuration | ration |
|--------------------------------------|--------|
|--------------------------------------|--------|

| 1 Configure Data Se | ource (2) Set Ma               | iking Algorithm (3) Masking Configuration | — ④ Set Target Data |   |              |
|---------------------|--------------------------------|-------------------------------------------|---------------------|---|--------------|
| Task Name           | yunxiaoke                      |                                           |                     |   |              |
| Select Data Source  | MySQL                          | ¥                                         |                     |   |              |
| Data Source         | Database Instance<br>MYSQL_ZYJ | Database<br>▼ rsd-dsc-test                | Table Name ⑦        | v | Add Database |
|                     | Column Name                    | Risk Level                                | Data Type           |   |              |
|                     | Name Name                      | 0                                         | varchar             |   |              |
|                     | Birthday                       | 3                                         | date                |   |              |
|                     | 🗹 Email                        | 6                                         | varchar             |   |              |
|                     | Address                        | 0                                         | varchar             |   |              |
|                     | ы                              | 0                                         | int                 |   |              |
| Masking Ratio       | 100                            | %                                         |                     |   |              |
| Next Car            | ncel                           |                                           |                     |   |              |

**Step 4** Click **Next** to switch to **Set Masking Algorithm**.

| ✓ Configure | Data Source — 2 Set Maskin            | ıg Algorithm ——— (3) N | lasking Configuration —— | (4) Set Target Data          |        |
|-------------|---------------------------------------|------------------------|--------------------------|------------------------------|--------|
| Data Source | MYSQL_ZYJ /rsd-dsc-test /dsc_yunxiaok | (e                     |                          |                              |        |
|             | Column Name                           | Data Type              | Masking Algorithm        |                              |        |
|             | Birthday                              | date                   | RoundNumbers             | ▼ Roundup of fields after th | ▼ Edit |
| <b>v</b>    | Email                                 | varchar                | Hash                     | ▼ SHA256                     | ▼ Edit |
| Total: 2    |                                       |                        |                          |                              |        |
| Previous    | Next Cancel                           |                        |                          |                              |        |

Figure 1-7 Configuring the data masking algorithm

**Step 5** Click **Next** to switch to the **Configure Data Masking Period** page and configure the data masking period.

| Masking Period      | On demand | Click Execute in the rule list to trigger a one-time masking task. |
|---------------------|-----------|--------------------------------------------------------------------|
|                     | O Hourly  | 00                                                                 |
|                     | O Daily   | 00 - 00 - 00 -                                                     |
|                     | O Weekly  | Sunday 👻 : 00:00:00 💌                                              |
|                     | Monthly   | 1st day 💌 at 00:00:00 👻                                            |
| Incremental Masking |           |                                                                    |
| Previous            | xt Cancel |                                                                    |

Figure 1-8 Configuring data masking period

**Step 6** Click **Next** to the **Set Target Data** page and configure the storage location of the table generated after data masking.

**Figure 1-9** Configuring the storage location of the table generated after data masking

| Configure Data Source Set Masking Algorithm | - 🔗 Masking Configuration 4 Set Target Data |                 |
|---------------------------------------------|---------------------------------------------|-----------------|
| Database Instance                           | Database                                    | Table Name      |
| rds-xsq 👻                                   | test724 ·                                   | dsc_yunxiaoke_2 |
| Data Source Column                          | Risk Level                                  | Target Column   |
| Birthday                                    | 3                                           | Birthday        |
| Email                                       | 6                                           | Email           |
| Previous Finish Cancel                      |                                             |                 |

**Step 7** Click **Finish** to return to the database data masking task list. Click to enable the masking task and then **Execute** in the **Operation** column to execute the task.

If the status changes to **Completed**, the data masking task has been successfully executed.

----End

### Verifying the Result

| Name      | Birthday | Email                              | Address    |         |  |
|-----------|----------|------------------------------------|------------|---------|--|
| San Zhang | 1999/6/3 | XXXXXXQ163.com                     | Chengdu,   | Sichuan |  |
| Si Li     | 1996/3/6 | 55XXXX@qq. com                     | Beijing    |         |  |
|           |          |                                    |            |         |  |
|           | 7        | Mask the Birthd<br>and Email colum | ay<br>Ins. |         |  |

# **2** Best Practices of OBS Data Security Protection

This document describes how to use the Data Security Center (DSC) to identify, classify, and protect sensitive data stored in OBS.

#### Overview

Sensitive data includes personal privacy information, passwords, keys, sensitive images, and other high-value data. Such data is usually stored in your OBS bucket in different formats. Once the data is leaked, enterprises will suffer significant economic and reputation losses.

After you authorize DSC to perform identification on the data source, DSC quickly identifies sensitive data from your massive data stored in OBS, classify the sensitive data and display it. DSC also traces the usage of sensitive data, and protects and audits data based on predefined security policies. In this way, DSC allows you to learn about the security status of your OBS data assets at any time.

#### **Application Scenario**

• Sensitive data identification

OBS stores a large amount of data and files. However, it is difficult to have a clear knowledge of the sensitive information contained in OBS.

You can use the built-in algorithm rules of DSC or customize industry rules to scan, classify, and grade data stored in OBS, and take further security protection measures based on the scanning results. For example, you can use the access control and encryption functions of OBS.

• Anomaly detection and audit

The DSC can detect access, operation, and management anomalies related to sensitive data and send alarms to you for you to confirm and handle the anomalies. The following behaviors are regarded as anomalies:

- Unauthorized users access and download sensitive data.
- Authorized users access, download, and modify sensitive data, as well as change and delete permissions.
- Authorized users change or delete permissions granted for buckets that contain sensitive data.

- Users who accessed sensitive files fail to log in to the device.

#### Procedure

- Step 1 Buy DSC.
- **Step 2** Log in to the management console.
- Step 3 In the left navigation page, click —, and choose Security > Data Security Center.
- **Step 4** In the navigation pane, choose **Assets**, and click **Allow Access to Cloud Assets** in the upper right corner of the page.
- **Step 5** Locate the row that contains the OBS asset, click in the **Operation** column to enable authorization.
- Step 6 For details about how to add OBS assets, see Adding OBS Assets.
- **Step 7** In the navigation tree on the left, choose **Sensitive Data Identification** > **Identification Task**. Click **Create Task** to configure a sensitive data scanning task.

Select **OBS** for **Data Type** and select the OBS asset added in section **Step 6**. For details about other configurations, see section **Creating a Task**.

| Create Task                 |                                                                                    | × |
|-----------------------------|------------------------------------------------------------------------------------|---|
| ★ Task Name                 | Enter a task name.                                                                 |   |
| ★ Data Type                 | OBSSelect                                                                          |   |
|                             | DatabaseSelect                                                                     |   |
|                             | Big Data -Select-                                                                  |   |
|                             | MRS Select an MRS instance.                                                        |   |
| * Rule Group                | GDPR 🛞                                                                             |   |
| * Identification Method   ? | Quick identification     Full identification                                       |   |
| * Identification Period     | Once Daily Weekly Monthly                                                          |   |
| * When to Execute           | Now As scheduled                                                                   |   |
| Notification Topic          | Select a topic.                                                                    |   |
|                             | The drop-down list displays only topics whose<br>subscription status is Confirmed. |   |

Figure 2-1 Creating an identification task

- **Step 8** In the navigation pane, choose **Sensitive Data Identification** > **Identification Task**.
- **Step 9** Click **Identification Result** in the **Operation** column to view the Identification result.

In the upper left corner of the page, set **Task Name** to **dsctest**, **Data Type** to **OBS**, and **Asset types** to **All Assets** to filter the OBS sensitive data identification result, as shown in Figure 2-2.

| iensitive Data Tables |           |                    | Top 10 Matched Rules |  |                       |   |
|-----------------------|-----------|--------------------|----------------------|--|-----------------------|---|
|                       |           |                    |                      |  | 25                    |   |
|                       |           |                    |                      |  | 23                    |   |
|                       |           |                    |                      |  | 20                    |   |
| L4 7 (18.92%)         |           | 18.92%)            |                      |  | 18                    |   |
| 37                    | • L3 16   | (43.24%)           |                      |  | 17                    |   |
| Total                 | • L2 3 (8 | 8.1196)<br>8.1196) |                      |  | 12                    |   |
|                       | • N/A 8   | (21.62%)           |                      |  | 11                    |   |
|                       |           |                    |                      |  | 9                     |   |
|                       |           |                    |                      |  | 8                     |   |
|                       |           |                    |                      |  | 8                     |   |
|                       |           |                    |                      |  |                       |   |
|                       |           |                    |                      |  |                       |   |
|                       |           |                    |                      |  | Enter an object name. | Q |
|                       |           |                    |                      |  |                       |   |

#### Figure 2-2 Identification result details

**Step 10** In the row containing the desired scan object, click **View Categorizing and Leveling Result Details** in the **Operation** column. The **Categorizing and Leveling Result Details** dialog box is displayed.

| Categorizing and Leveling Results |                 |         |             |     | ×                    |
|-----------------------------------|-----------------|---------|-------------|-----|----------------------|
| ldentifi                          | cation Object I | Details |             |     |                      |
| Object                            |                 |         | Object Path |     |                      |
| Asset                             | shanjie         |         | Asset Type  | OBS |                      |
| Level                             | L4              |         |             |     |                      |
| Result                            | Details         |         |             |     |                      |
| Rule                              |                 | Level   | Category    |     | Categorizing and Lev |
|                                   |                 | L2      |             |     |                      |

Figure 2-3 Categorizing and leveling results

- 1. In the **Data Storage Security** area on the **Overview** page, check whether there are unencrypted object buckets in the risky databases. If yes, click the bucket name to go to the OBS page and encrypt the unencrypted object buckets. For details, see **Configuring Bucket Default Encryption**.
- 2. In the alarm list, view anomalies based on the risk level and check whether there are high-risk events. For detailed about operations, see **Viewing**

Abnormal Behaviors Through Data Usage Audit and Viewing Details About Access Key Leakage Events.

3. On OBS Console, modify the read and write permissions of the risky buckets or files.

----End

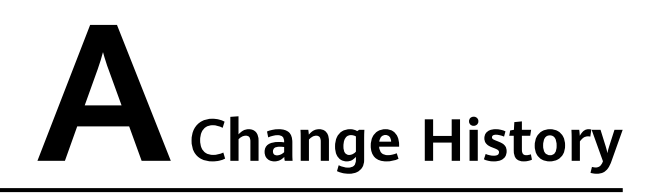

| Date       | Description                               |
|------------|-------------------------------------------|
| 2023-11-30 | This issue is the first official release. |